## **Feal**How Do I Update My Tax Information InThe Real App

## Where Can I update my Tax information in the Mobile App?

- You will log into the Real Brokerage Mobile app
- It will open with you on the Home Screen
- From there you will navigate to the Profile section of the Real app and scroll down.

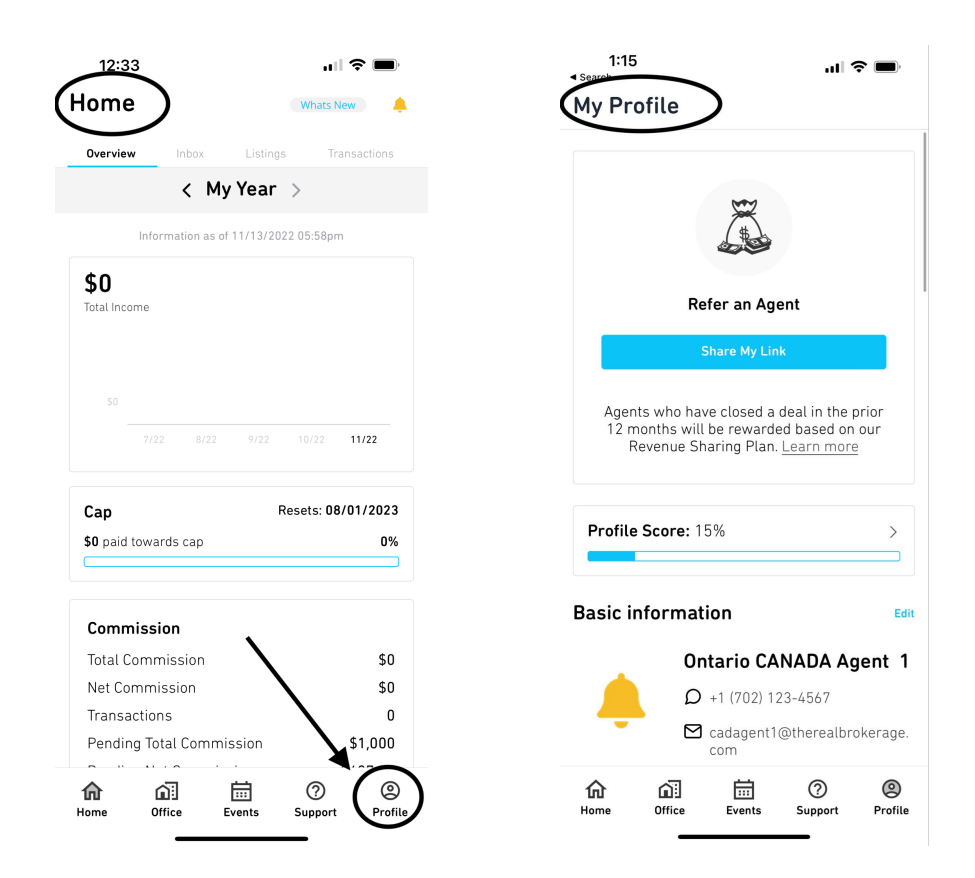

- Once you see the Tax Information Section you can STOP scrolling
- From here you can update your Personal Tax ID's or Business Entity

Tax IDs

• If you click Personal Tax ID's it will open up allowing you to enter your SIN, GST, HST, PST or QST you can enter the information you use in your area and click SAVE.

| 12:33                                                                                                    | 12:33 <b>.</b> l 🗢                   | <b>,</b> |
|----------------------------------------------------------------------------------------------------|--------------------------------------|----------|
| Ay Profile                                                                                                    | < Personal Tax ID                    | Save     |
| -                                                                                                    | Social insurance number (SIN)        |          |
| tification settings                                                                                                    | 123-123-1234                         |          |
|                                                                                                    | Goods and services tax (GST)         |          |
| nformation                                                                                                    | Ex. 123456789 RT 0001                |          |
| <b>X</b>                                                                                                    | Harmonized sales tax (HST)           |          |
| at fax IDs >                                                                                                    | 121111111                            |          |
| ss Entity Tax IDs >                                                                                                    | Provincial sales tax (PST)           |          |
|                                                                                                    | 111111111                            |          |
| rms                                                                                                    |                                      |          |
| Forms                                                                                                    | Quebec sales tax (QST)               |          |
| ecurity & Profile                                                                                                    | Quebec sales tax (QST)<br>1111111111 |          |
| A rorms S<br>curity & Profile Edit<br>rketing<br>A powerful CRM that helps you nurture<br>leads and improve productivity.<br>Subscribed for \$25/month<br>Not Subscribed | Quebec sales tax (QST)<br>111111111  |          |

- If you click Business name be sure to enter the Business Name and proper Tax IDs
- If you change from an individual to a business please be sure your Tipalti is updated to match.
- Ontario does require additional steps, you can visit the Knowledge Based Library and view, "<u>How to Set-Up your PREC in the Real App -</u> <u>CAD</u>" for details.

## Where Can I update my Tax information On the REAL Desktop Site?

- You will log into the bolt.therealbrokerage.com
- The desktop will open up into your Transactions section

| ً⇔ | Inbox           | Hansactions      |            |                 |                                                              |                    |                  |        |                |                  |               |          |
|----|-----------------|------------------|------------|-----------------|--------------------------------------------------------------|--------------------|------------------|--------|----------------|------------------|---------------|----------|
| Ê  | My Transactions | Active (3)       | Closed (0) | Terminated (96) | Drafts (18)                                                  |                    |                  |        |                |                  |               |          |
| ▣  | My Listings     | Transaction Code | Deal Type  | Invoice Number  | Address                                                      | Checklist Complete | Journey Progress | Agents | Price ¢        | Gross Commission | My Net Payout | Status   |
| ŝ  | My Office       |                  |            |                 |                                                              |                    |                  |        |                |                  |               | Т        |
| đ  | My Team         | X7Y-1Z1-VZV-ESM  | Referral   | N/A             | 123 Main Street, Ottawa, Ottawa,<br>Ontario K1S 5P4          | 0/1                | 17%              | CA OA  | \$1,000.00     | \$1,000.00       | \$486.00      | ⊘ s<br>c |
|    | Reports         |                  |            |                 |                                                              |                    |                  |        |                |                  |               |          |
| Ö  | Events          | U0P-V65-X5C-9CJ  | Sale       | N/A             | 123 Main Street, Old Ottawa<br>East, Ottawa, Ontario K1S 5P4 | 0/12               | 14%              | CA OA  | \$1,100,000.00 | \$22,000.00      | \$19,764.00   | A C V    |
| :  | My Profile      |                  |            |                 | 123 Main Street Ottawa Ottawa                                | 0/0                | 10%              |        |                |                  |               | N        |
| €  | Tipalti Account | VL0-Y72-048-V5M  | Sale       | N/A             | Ontario K1S 5P4                                              | 0/9                | 0 70             | C/ OA  | \$110,000.00   | \$2.00           | \$1.83        | A C<br>V |

• From there you will navigate to the My Profile section on the left-hand side.

| Inbox Informations My Transactions |                  | Ontario CANADA Agent 1<br>License No: CD1234567 • Expires: 2024-06-01<br>JoinReal Email: canadai.agen114@joinreaLcom  <br>© Stock Opt-In Status VYES | Cc | ontact Informa<br>오 +1 (702) 123<br>프 cadagent1@<br>오 100 Main St | t <b>ion</b><br>3-4567<br>Otherealbrokerag<br>, Toronto, Ontario | le.com<br>o 21015     |           |
|------------------------------------|------------------|----------------------------------------------------------------------------------------------------|----|-------------------------------------------------------------------|------------------------------------------------------------------|-----------------------|-----------|
| 와 My Office<br>와 My Team           |                  |                                                                                                    | Tr | ansactions<br>3                                                   | 0                                                                | 96                    | See all   |
| Reports                            |                  |                                                                                                    | L  | Active<br>stings                                                  | Closed                                                           | Terminated            | See all   |
| My Profile Tinalti Account         | 🖍 Update Profile |                                                                                                    |    | 8<br>Active                                                       | 0<br>Closed                                                      | 13<br>Terminated      |           |
|                                    |                  |                                                                                                    |    |                                                                   | Info                                                             | rmation as of 11/13/2 | 2 05:58pm |

- Once in your profile, you will scroll down until you locate the Tax Information Section
- If you need to update your Personal Tax ID's, HST, GST etc. you can click "Edit" next to Personal Tax IDs
- If you need to update or add a Business Name and associated business tax ID's you can click "Add/Edit" next to Business Entity Tax ID's

| Tax Information | Fdit Business Entity Tax IDs                         | Add Tax Forms                                  |
|-----------------|------------------------------------------------------|------------------------------------------------|
|                 | Edit Dusiness Entity Tax Tus                         | Add Hax Forms                                  |
| QST ID          |                                                      |                                                |
| •••••• Show     |                                                      |                                                |
| SIN             |                                                      |                                                |
| Show            | You have not provided any business entity tax inform | nation. You do not have any tax documents yet. |
| PST ID          |                                                      |                                                |
| Show            |                                                      |                                                |
| IST ID          |                                                      |                                                |

- Once you click your selection a tab will open on the right hand side
- After you update either your Personal Tax info or your Business info please click save.
- If you change from an individual to a business please be sure your Tipalti is updated to match.
- Ontario does require additional steps, you can visit the Knowledge-Based Library and view, "<u>How to Set-Up your PREC in the</u> <u>Real App - CAD</u>" for details.

| Personal Tax ID<br>Personal or individual ID for tax reporting purposes | × | Business Entity and Tax IDs<br>Business entity and IDs for tax reporting purposes | × |
|-------------------------------------------------------------------------|---|-----------------------------------------------------------------------------------|---|
| Social insurance number (SIN)                                           |   | Business Entity name                                                              |   |
| 123-123-1234                                                            |   | Ex. Dream Homes LTD.                                                              |   |
| Goods and services tax (GST)                                            |   | Business Number (BN)                                                              |   |
| Ex. 123456789 RT 0001                                                   |   | Ex. 123456789                                                                     |   |
| Harmonized sales tax (HST)                                              |   | Goods and services tax (GST)                                                      |   |
| 121111111                                                               |   | Ex. 123456789 RT 0001                                                             |   |
| Browinsial calos tay (DST)                                              |   | Harmonized sales tax (HST)                                                        |   |
| 1111111111                                                              |   | Ex. 123456789 RT 0002                                                             |   |
|                                                                         |   | Provincial sales tax (PST)                                                        |   |
| Quebec sales tax (QST)                                                  |   | Ex. PST-1234-1234                                                                 |   |
|                                                                         |   | Quebec sales tax (QST)                                                            |   |
|                                                                         |   | Ex. 1234567890 TQ 1234                                                            |   |
|                                                                         |   |                                                                                   |   |
|                                                                         |   |                                                                                   |   |
|                                                                         |   |                                                                                   |   |
|                                                                         |   |                                                                                   |   |
|                                                                         |   |                                                                                   |   |
|                                                                         |   |                                                                                   |   |
|                                                                         |   |                                                                                   |   |
| Cancel Save                                                             |   | Cancel Save                                                                       | > |

If you have additional questions, please watch this video.

You may also reach out to the support team if you need assistance by emailing us at <a href="mailto:support@therealbrokerage.com">support@therealbrokerage.com</a> or through the support tab in your mobile app.